**GP** Pensions

## Additional Voluntary Contributions

Version V2.0 - 29th June 2022

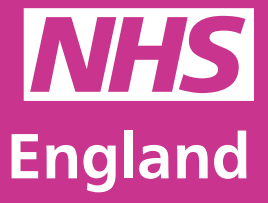

**Primary Care Support England** 

Primary Care Support England is delivered on behalf of NHS England by Capita

Care Support England

## Introduction

GP Pensions administration is now managed through PCSE Online.

As a principal GP or practice manager, you can now search, filter and view Additional Voluntary Contributions through PCSE Online.

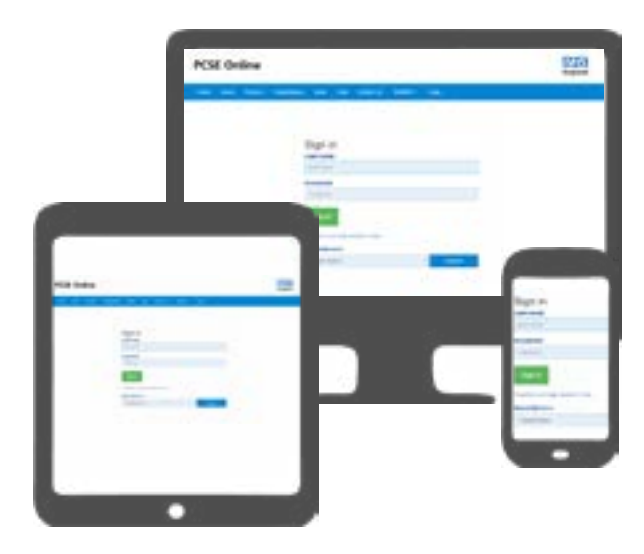

If you are looking to stop, amend or add additional voluntary contributions to your pension scheme, you will need to contact NHS Pensions directly and discuss your requirements with them. They will agree with you the AVC type, amount and duration and then send this to our PCSE Pensions team to process.

To use this guide, your user administrator needs to ensure you have been set up in PCSE Online with at least one of the following roles:

• GPP - AVCs

## Contents

If there is a specific section in this guide that you would like to see, please **click** one of the icons below to be taken straight to that section.

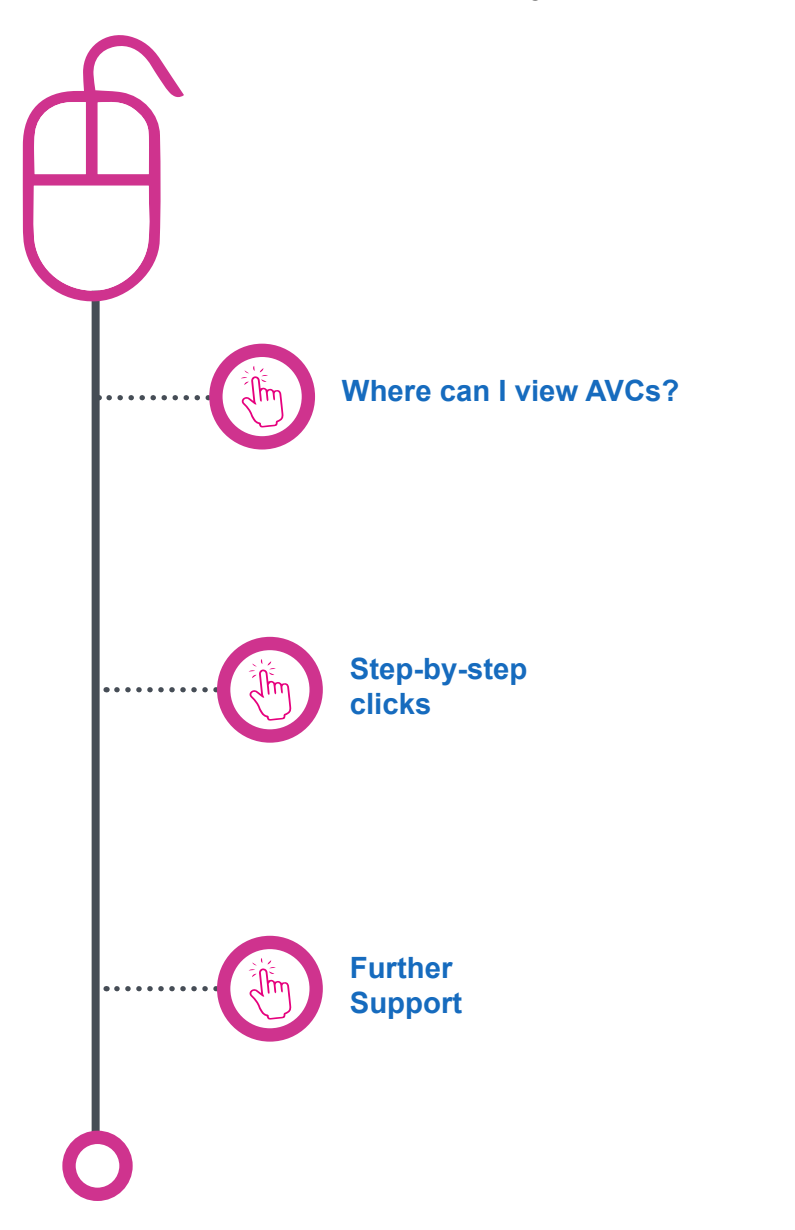

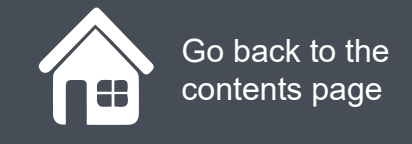

## Where can I view AVCs?

If you want to view your own Additional Voluntary contributions, or if you are a practice manager who wishes to view a principal GPs AVCs. You will need to:

- Log in PCSE Online
- Click on GP Payments
- Click Pensions
- Click Additional Voluntary Contributions
- Click Additional Voluntary Contributions Listings

You will now be in the AVC search screen.

If you are a principal GP, your AVCs will be pre-populated in the table below.

Click on the magnifying glass icons to see more and then click Next.

| a constraint and a second second second second second second second second second second second second second s |                        |                             |                         |              |          |
|----------------------------------------------------------------------------------------------------|------------------------|-----------------------------|-------------------------|--------------|----------|
| HOME GP PAYMENTS I                                                                                              |                        |                             |                         |              |          |
| Home > GP Pensions > Ar                                                                                         | dditional Voluntary Co | ntributions > Employee / Pa | ther Activities Listing |              |          |
| Employee /                                                                                                    | Partner A              | Activities Lis              | sting                   |              |          |
| Practice Name: The Heron Ma                                                                                     |                        |                             |                         |              |          |
|                                                                                                    |                        | 1.1                         |                         |              |          |
| Search By GMC Code / GP Na                                                                                      | me / NHSPS Membersh    | ip Number                   |                         |              |          |
| Application Type                                                                                                |                        | Status                      |                         | Start Date   |          |
| Please select                                                                                                   |                        | Please select               |                         | ✓ dd/mm/yyyy | <b>m</b> |
| End Date                                                                                                    |                        |                             |                         |              |          |
| ddimmiyyyy                                                                                                    |                        |                             |                         |              | Search   |
|                                                                                                    |                        |                             |                         |              |          |
| AVC                                                                                                    |                        |                             |                         |              |          |

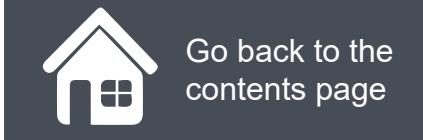

## Where can I view AVCs?

Click on the magnifying glass icons to see more information..

| Application Type |                                  | Status              |                 |                          | Start Date |                    |   |                         |   |        |      |
|------------------|----------------------------------|---------------------|-----------------|--------------------------|------------|--------------------|---|-------------------------|---|--------|------|
| Please select 🗸  |                                  |                     | ✓ Please select |                          |            |                    | ~ | ddimmiyyyy              |   |        |      |
| End Date         |                                  |                     |                 |                          |            |                    |   |                         |   |        |      |
| dd/mm/yyyy       |                                  | 6                   |                 |                          |            |                    |   |                         |   |        | 3    |
| Name             | <ul> <li>AVC<br/>Type</li> </ul> | Contril     Start 0 | bution t        | Contribution<br>End Date | •          | Activity<br>Status | ٠ | View Activity           | • | Action |      |
| Elara Macdonald  | ERRBO                            | 01/04/2             | 1016            | 01/04/2018               |            | Inactive           |   | 2020/21-ERRBO-<br>00583 |   | Amend  | Stop |
| Jamie Johnston   | ERRBO                            | 01/04/2             | 015             | 01/04/2018               |            | Inactive           |   | 2020/21-ERRBO-<br>00893 |   | Amend  | Stop |
| Finnian Stewart  | ERRBO                            | 01/04/2             | 1019            | 01/04/2021               |            | Active             |   | 2020/21-ERRBO-<br>00856 |   | Amend  | Stop |
| Grayson Wishart  | ERRBO                            | 01/04/2             | 015             | 01/04/2017               |            | Inactive           |   | 2020/21-ERRBO-<br>00799 |   | Amend  | Stop |
|                  |                                  |                     |                 |                          |            |                    |   | 2020/21-ERR80-          |   | -      |      |

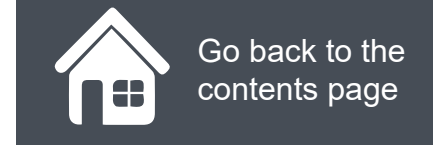

## **Step-by-step clicks**

This is a summary of the steps you need to process a practice joiner and leaver. If you would like to see these processes in more detail, choose one of the links in contents page to be taken straight into that section.

How do I view my Additional Voluntary Contributions?

- 1. Log in PCSE Online
- 2. Click on GP Payments
- 3. Click Pensions
- 4. Click Additional Voluntary Contributions
- 5. Click Additional Voluntary Contributions Listings
- 6. Enter your search criteria
- 7. Click search
- 8. You can now view the relevant AVCs (click the reference number

under view activity for in-depth information)

# NHS England

**Dissatisfied** 

#### Primary Care Support England

Your feedback helps us to make things better.

How satisfied are you with this interactive guide for managing AVCs?

## **Contact Us**

For further support and information, please visit our website:

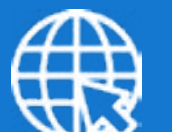

## **PCSE Website**

www.pcse.england.nhs.uk

To visit PCSE Online:

## **PCSE** Online

For gueries relating to a particular service, please use our:

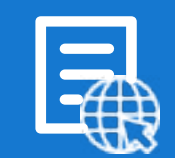

## **Online Enquiries Form**

https://pcse.england.nhs.uk/contact-us/

Or alternatively, you can call our:

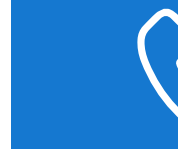

### **Customer Support Centre** 0333 014 2884

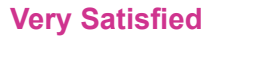

Satisfied

**Very Dissatisfied** 

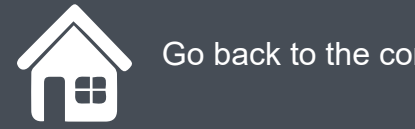

Go back to the contents page